## COME SBLOCCARE IL PROPRIO DISPOSITIVO – SPAMHAUS

Se si riceve un messaggio o un avviso dove viene indicato un link con

https://www.spamhaus.org/query/ip /5.170.162.26 (dove il numero in esempio sarà quello dell'IP del dispositivo da voi utilizzato), vuol dire che il vostro dispositivo (pc, cellulare, tablet) è stato riconosciuto come contaminato da possibili virus. Il primo consiglio è sempre quello di esaminare il contenuto del vostro computer con un antivirus (*nel caso non se ne ha già uno installato potete installare l'antivirus istituzionale. Vedere come procedere consultando le FAQ :* https://csi.ict.uniba.it/faq/posta-elettronica-1/faq-posta-elettronica )

## Per SBLOCCARE il vostro dispositivo si dovrà procedere come suggerito:

Cliccare il link <a href="https://check.spamhaus.org/">https://check.spamhaus.org/</a>

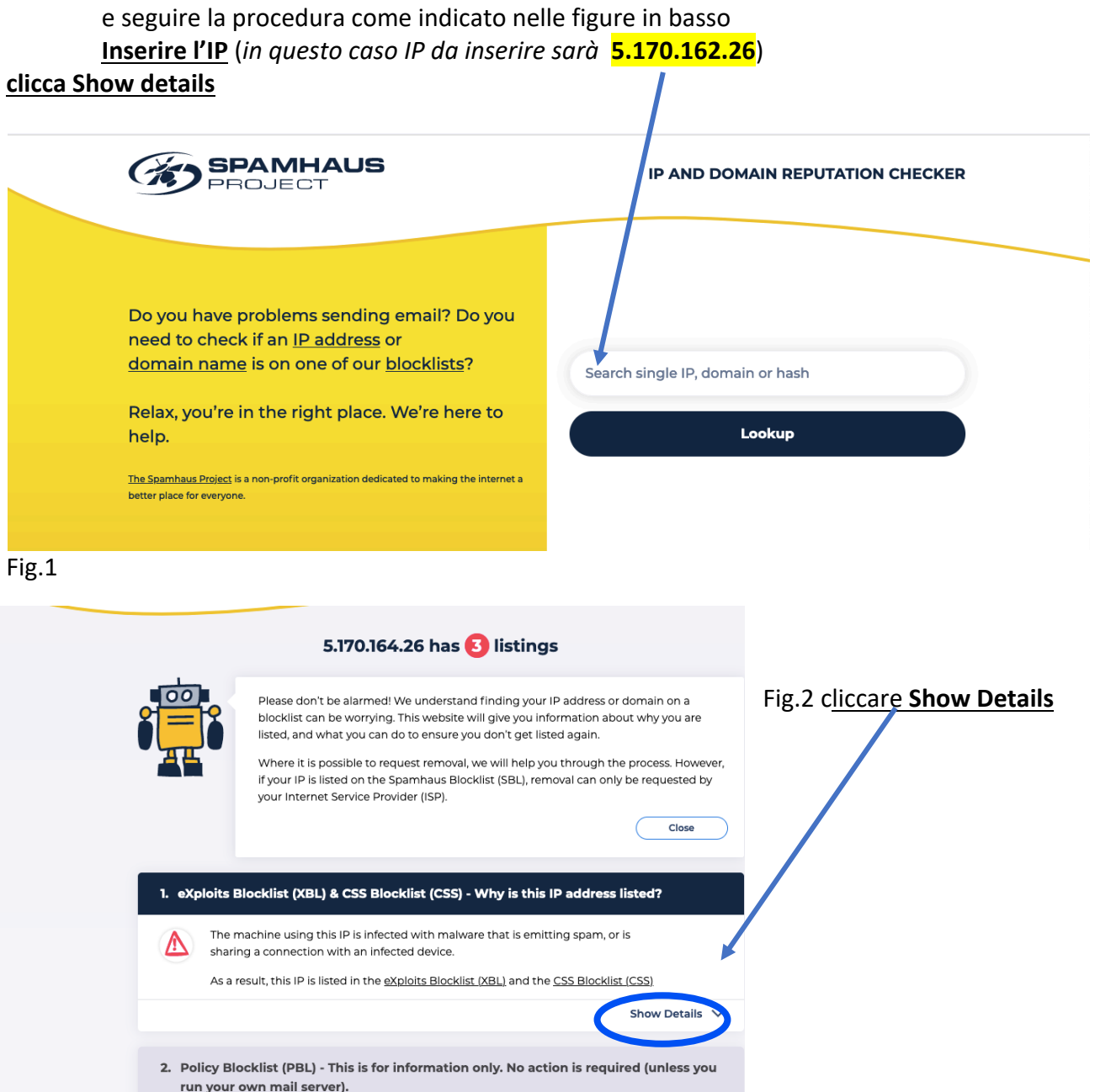

Fig.3 Vi apparirà il giorno e l'ora del momento in cui il vostro IP è stato identificato come dannoso per la rete e filtrato da Spamhaus. Se ritenete non essere possibile che il vostro dispositivo individuato con l'IP segnalato sia stato connesso in rete quel giorno a quella determinata ora, non proseguite. In caso contrario seguite i passaggi come indicato nella fig. 4.

| properly secured.<br>Spamhaus has a "hacked or compromised devices" FAQ with tips and links to help in this situation.<br>XBL listings expire automatically after the last detection. If necessary, once the security issue is solved,<br>you can update an existing ticket to request removal. | Fig.4 |
|----------------------------------------------------------------------------------------------------|-------|
| have read all the information relating to this listing and understand<br>that re-listing may occur if I haven't fully resolved these issues.                                                                                                    |       |
| >Cliccare "I have read all the information" e poi "Next Steps" 🦻                                                                                                    |       |

| Demoving (517016426) from XBL / CSS                                                                                                    |                                   |
|----------------------------------------------------------------------------------------------------|-----------------------------------|
| Removing (5.170.104.20) 11011 XBE / C55                                                                                                    | Fig.5 Inserire                    |
| We need your details to process your request                                                                                                    | i dati richiesti                  |
| Please fill out and submit the form below. You will receive an<br>email to verify your address (remember to check your junk folder!)<br>Once you have confirmed your email address, we can begin<br>reviewing your delisting request. | in questa<br>pagina e<br>cliccare |
| Full name*                                                                                                    | "Submit"                          |
| Your name surname                                                                                                    | Submit                            |
| Email*                                                                                                    |                                   |
| Your email                                                                                                    |                                   |
| Confirm email*                                                                                                    |                                   |
| Your email                                                                                                    |                                   |
| Please provide details regarding the issue* 🜒                                                                                                    |                                   |
| Your message                                                                                                    |                                   |
| protetto da reCAPTCHA                                                                                                    |                                   |
|                                                                                                    |                                   |

Fig. 6 L'IP sarà rimosso dall'elenco dei sospetti. FINE

| ← → C* @<br>© Most Visited <b>®</b> Getting | ()      https://www.spam Started     () Liste di distribuzione. | haus.orgicss/remo | สไรแรงรร/ |     |        |          | P (3  | 99€   ···· ☺ ✿][ Q. spanhaus        |
|---------------------------------------------|-----------------------------------------------------------------|-------------------|-----------|-----|--------|----------|-------|-------------------------------------|
|                                             | SPAR                                                            | ина               | US        |     |        |          |       |                                     |
|                                             | Home                                                            | SBL               | XBL       | PBL | DBL    | DROP     | ROKSO |                                     |
|                                             | Blockist Removal Center                                         |                   |           |     |        |          |       | About Spamhaus   FAQs   News Blog 🔊 |
|                                             |                                                                 |                   |           |     |        |          |       |                                     |
|                                             | CSS .                                                           | ADVISORY          |           |     | Remov: | al succe | sfull |                                     |